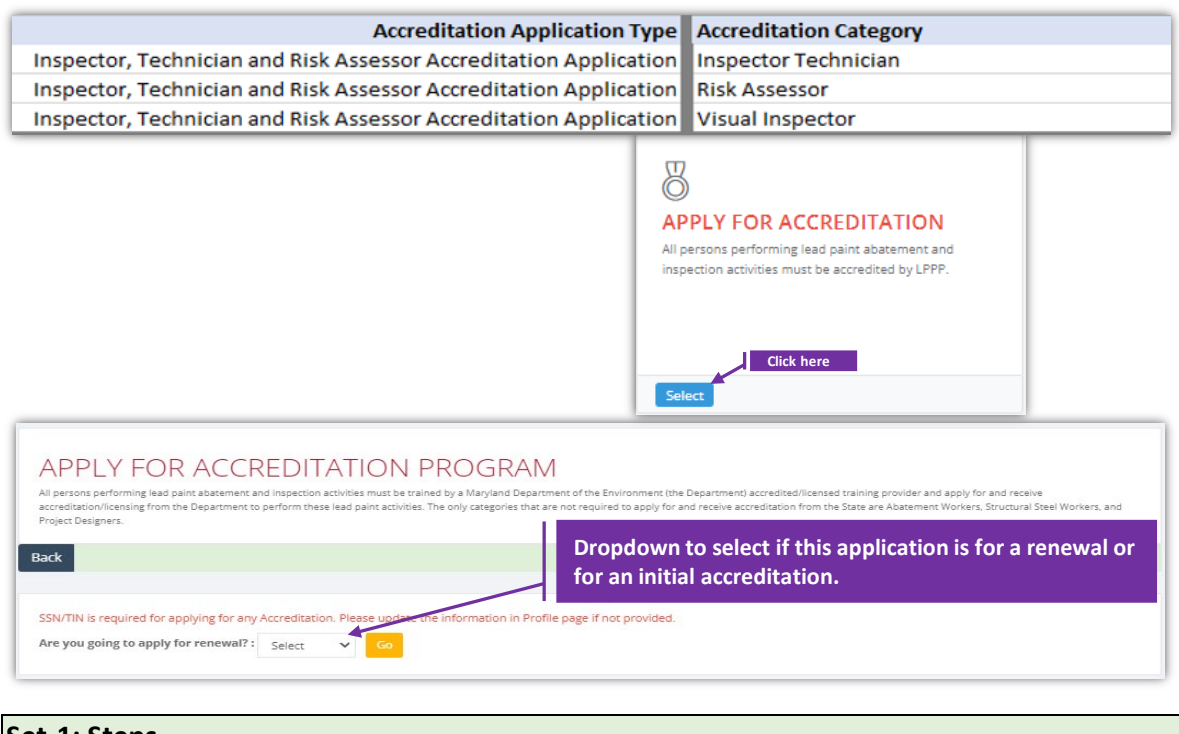

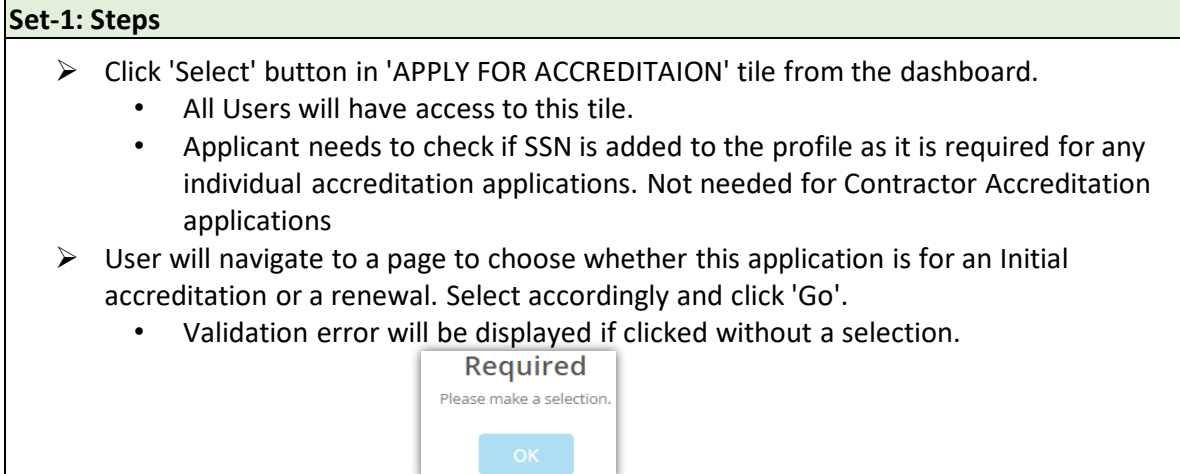

## VI / IT / RA Accreditation Appl., cntd.,

| Accreditation Application Type:                                                                                                    |             | Accreditation Category:                                  |   |  |  |  |
|----------------------------------------------------------------------------------------------------|-------------|----------------------------------------------------------|---|--|--|--|
| Inspector, Technician and Risk Assessor Accre                                                                                                    | editatior 🗸 | Select Category                                          | ~ |  |  |  |
| If you are unable to find your employer/contractor/provider then reach o<br>We cannot proceed until they add you to their employee list.<br>Employer: |             | Select Category<br>Inspector Technician<br>Risk Assessor |   |  |  |  |
| Employer: Silver                                                                                                    |             | ng Associates                                            |   |  |  |  |
| My Trainings                                                                                                    | Select Emp  | bloyer                                                   |   |  |  |  |
| viy Trainings                                                                                                    | Silver Spri | ng Associates                                            |   |  |  |  |

### Set-2: Steps

- Select VI-IT-RA accreditation application type.
- > Page refreshes to dynamically update the list of accreditation category.
- Select the category.
- 'Is Renewal' checkbox will be displayed checked or un-checked based on the selection from previous page.
- Select the employer name from the dropdown.
  - Application will populate the list of User's employer(s).
  - If there is no employer in the dropdown to select, then this applicant is not added to their employee list. Refer 'Manager Employee' to see how an authorized user can manage employees of an organization/contractor.
- > Training and exam information are displayed based on the accreditation category.
  - Training information is required for NEW or Renewal applications and for all 3 categories (IT or VI or RA).
  - Exam information is required for NEW Inspector Technician or NEW Risk Assessor applications. For the rest, this section is not displayed.
- Click 'Proceed to create accreditation application'.

| Inspec                                   | ctor, Technician and Risk A                                       | ssessor 🗸                          | Inspe                  | ctor Technicia    | nician 🗸          |                                       |                                     |                                              |                                   |                                          |  |
|------------------------------------------|-------------------------------------------------------------------|------------------------------------|------------------------|-------------------|-------------------|---------------------------------------|-------------------------------------|----------------------------------------------|-----------------------------------|------------------------------------------|--|
| you are<br>le canno                      | unable to find your employer/o<br>t proceed until they add you to | ontractor/provid<br>their employee | der then reac<br>list. | h out to their co | ontact person to  | add you as t                          | heir em                             | ployee.                                      |                                   |                                          |  |
| mploye                                   | er:                                                               |                                    | Select                 | Employer          |                   |                                       |                                     |                                              |                                   |                                          |  |
| <b>/ly Train</b><br>lease selé           | nings<br>ect a training for which either y                        | ou are registere                   | d or taken th          | e course to pro   | ceed. Training is | Existin<br>applica                    | g tra<br>ant is                     | ining inf<br>display                         | ormat<br>ed hei                   | tion of the<br>re.                       |  |
|                                          |                                                                   |                                    |                        |                   |                   |                                       |                                     |                                              | Search                            | 12                                       |  |
| 11                                       | Training Course                                                   | Start Date                         | J† En                  | d Date            | Training Pro      | ovider                                | 11                                  | Card No.                                     | ١î                                | Expiration Date                          |  |
| 0                                        | Maintenance and<br>Repainting Supervisor (S4) -<br>Initial        | 10/14/2021                         | 10/                    | 14/2021           | Silver Spring     | Associates                            |                                     |                                              |                                   |                                          |  |
| 0                                        | Inspector Technician (IT) -<br>Refresher                          | 10/14/2021                         | 10/                    | 14/2021           | TPrvdr2 B TF      | Provider2Lnn                          | ı                                   |                                              |                                   |                                          |  |
| 0                                        | Visual Inspector (VI) - Initial                                   | 10/12/2021                         | 10/                    | 12/2021           | Training Pro      | Existin                               | g Exa                               | am infor                                     | matio                             | n of the                                 |  |
| howing 1<br><b>Iy Exan</b><br>lease sele | to 3 of 3 entries<br>ns<br>ect an exam for which your are         | registered or ha                   | ave taken it to        | o proceed. Exan   | s required for    | applic<br>This se<br>Inspec<br>Assess | ant is<br>ectior<br>tor T<br>sor ap | display<br>is displ<br>echnicia<br>oplicatio | ed he<br>ayed<br>in or l<br>ns on | re.<br>for Initial<br>nitial Risk<br>ly. |  |
| 11                                       | Exam Category                                                     | 1 Registra                         | tion Date              | tt -              | Exam Date         | 11                                    | Exam                                | Score                                        |                                   | Exam Result                              |  |
| 0                                        | Inspector Technician                                              | 10/19/20                           | 21                     |                   | 2/3/2024          |                                       | 100.00                              | )                                            |                                   | Passed                                   |  |
| 0                                        | Visual Inspector                                                  | 10/19/20                           | 21                     |                   | 10/26/2021        |                                       |                                     |                                              |                                   |                                          |  |
|                                          |                                                                   |                                    |                        |                   |                   |                                       |                                     |                                              |                                   |                                          |  |

## VI / IT / RA Accreditation Application Form

|                      | General Ap             | plication Information  |                                              |
|----------------------|------------------------|------------------------|----------------------------------------------|
| Last Name            | Suffix                 | Legal First Name       | Middle Name                                  |
| Kasn                 | Suffix                 | Fegol                  | Middle Name                                  |
| s per your State ID) | (e.g. Sir, Jr)         | (as per your State ID) |                                              |
| Date of Birth        | Social Security Number | Telephone #            | Email Address                                |
| 01/01/1980           | X000000X3648           | 4432345213             | fegol@serigor.com                            |
|                      |                        |                        | (Correspondence may be sent to this address) |
| Residence Address    |                        | Mailing Address        |                                              |

### Set-3: Steps

- Instructions about the fee, and processing information is displayed in 'Instructions' section.
- **General Application Information**' section display information of the applicant.
  - Applicant's information is auto-populated from the personal profile created. Refer 'Register new user' to know how personal profile is created.
  - If any information is incorrect or need to be updated, then the user must update in the personal profile & start the application.
  - Please do not proceed if any information in this section is incorrect.
- 'Application Type' will display whether this application is for a renewal or for an initial accreditation. For renewals, existing accreditation number & expiry date will be autopopulated.
- 'Application Category and Fee' section carry information related to application fee, 3rd party exam completion date, and Inspector Technician experience.

|                                                                                                    | Application Type                                                      |                                                                           |
|----------------------------------------------------------------------------------------------------|-----------------------------------------------------------------------|---------------------------------------------------------------------------|
| Have you held an accreditation with the same name a<br>the past with the state of Maryland?               | nd category in NO                                                     | Exam information for Initial                                              |
|                                                                                                    | Accreditation Category and Fee                                        |                                                                           |
| Inspector Technician                                                                                      |                                                                       | \$125                                                                     |
| IF HAVE NOT HELD THIS CATEGORY WITH MD IN PAST                                                            | COMPLETE THE FOLLOWING                                                |                                                                           |
| 3rd party exam date, was taken or registered to take on 10/26/2021                                        |                                                                       | Accreditation Category and Fee                                            |
| Third party exam fee is required for<br>in-state exams \$35                                               | Inspector Techni                                                      | ician \$125                                                               |
|                                                                                                    | Accre                                                                 |                                                                           |
| Risk Assessor                                                                                             |                                                                       | Additiont's Fraining Information<br>\$200                                 |
| IF HAVE NOT HELD THIS CATEGORY WITH MD IN PAST COMP                                                       | L TE THE FOLLOWING                                                    |                                                                           |
| 3rd party exam date, was taken or registered to take on 2/3/2024 Third party exam fee is required for in- |                                                                       | IT-experience information is required for Risk Assessor applications only |
| state exams \$35                                                                                          |                                                                       |                                                                           |
| One year minimum experience as a Maryland accredited Insp<br>Accreditation# From Date to                  | To Date                                                               |                                                                           |
|                                                                                                    | Accreditation C                                                       | tegory and Fee                                                            |
| Risk Assessor                                                                                             |                                                                       | \$20                                                                      |
| One year minimum experience<br>Accreditation#                                                             | as a Maryland accredited Inspector Technician<br>From Date to To Date |                                                                           |

## Note:

- 3rd Party Exam section is application for Initial Accreditation Applications only. This is not required (/available) for renewal applications.
- One year minimum experience as an Inspector Technician is required for Risk Assessor applications (for both initial & renewal). This section is not required (/applicable) for Visual Inspector (VI) or Inspection Technician (IT) applications.

# VI / IT / RA Accreditation Application Form cntd.,

# Set-4: Steps

- 'Applicant's Training information' section display training card number, card expiration date, name of the training provider, course name, and course conducted dates.
  - This is pulled based on the training selected in the previous screen.
- 'Employer Information' section is displayed with Applicant's employer accreditation details and contact information.

|                                                                                                    | Ap                                                                                                    | plicant's Training Inf                                                                                                    | formation                                                                                        |                                                                                                    |                                     |  |
|----------------------------------------------------------------------------------------------------|----------------------------------------------------------------------------------------------------|----------------------------------------------------------------------------------------------------|--------------------------------------------------------------------------------------------------|----------------------------------------------------------------------------------------------------|-------------------------------------|--|
| ist the latest course completed accreditation has expired.                                                                                                    | for category applying. Refr                                                                                          | esher courses are o                                                                                                    | nly valid when ta                                                                                | aken before prior relevant training o                                                                                                    | r                                   |  |
| Training card #                                                                                                    | Expirat                                                                                                    | ion date                                                                                                    |                                                                                                  | Name of training provider                                                                                                    |                                     |  |
| Training Card #                                                                                                    | Expirat                                                                                                    | ion date                                                                                                    |                                                                                                  | Training Provider One                                                                                                    |                                     |  |
| Course name                                                                                                    | Course                                                                                                    | date(s)                                                                                                    |                                                                                                  |                                                                                                    |                                     |  |
| Visual Inspector (VI) - Initial                                                                                                    | 10/1                                                                                                    | 2/2021 to                                                                                                    | 10/12/2021                                                                                       |                                                                                                    |                                     |  |
|                                                                                                    |                                                                                                    |                                                                                                    |                                                                                                  |                                                                                                    |                                     |  |
|                                                                                                    |                                                                                                    | Employer Inform:                                                                                                    | ation                                                                                            |                                                                                                    |                                     |  |
| <b><u>LL</u></b> Inspector and Risk Assessor<br>equirement includes those who<br>f the contractor is not accredited<br><i>Application</i> with the application | applicants' employers are<br>are self-employed.<br>d or the accreditation is ex<br>Write your Contractor info        | required to be accre<br>piring within the nex                                                                                | edited as a Maryl<br>at 60 days, includ                                                          | /land Lead Paint Inspection Contractor                                                                                                    | or. This<br>Accreditation           |  |
| Contractor Name                                                                                                    | Contra                                                                                                    | ctor Accreditation #                                                                                                    |                                                                                                  | Accreditation Expiration Date                                                                                                    |                                     |  |
| Silver Spring Associates                                                                                                    | 100044                                                                                                    | 1                                                                                                    |                                                                                                  | 02/06/2023                                                                                                    |                                     |  |
|                                                                                                    | (if already                                                                                                    | have one)                                                                                                    |                                                                                                  |                                                                                                    |                                     |  |
| Contact First Name                                                                                                    | Contac                                                                                                    | t Last Name                                                                                                    |                                                                                                  | Telephone #                                                                                                    |                                     |  |
| Bala                                                                                                    | Vega                                                                                                    |                                                                                                    |                                                                                                  | 4432404733                                                                                                    |                                     |  |
| Street Address                                                                                                    | City                                                                                                    | St                                                                                                    | ate                                                                                              | Zip Code                                                                                                    |                                     |  |
| 618 Belle Gate Place                                                                                                    | CARY                                                                                                    | N                                                                                                    | orth Carolina                                                                                    | 27519                                                                                                    |                                     |  |
|                                                                                                    |                                                                                                    |                                                                                                    |                                                                                                  |                                                                                                    |                                     |  |
| ovide a list of twenty (20) different addre<br>Idresses where lead dust inspections wer<br>ease see website.                                                   | Risk Assessor Ex<br>sses where XFR or paint chip sam<br>re performed. This is pursuant to                            | <b>(perience (New Risk As</b><br>)pling was performed. OR<br>Code of Maryland Regular                                        | a list of five addresse<br>tions (COMAR) 26.16.                                                  | s ONLY)<br>ses where XFR or paint chip sampling was perfo<br>5.01.16.C(I)(b). For further details and reciprocit                                  | ormed and fifteer<br>y information, |  |
| ovide a list of twenty (20) different addre<br>Idresses where lead dust inspections wer<br>ease see website.<br>Enter Full Address                             | RISK Assessor Ex<br>isses where XFR or paint chip san<br>re performed. This is pursuant to<br>Start Da               | xperience (New Risk As<br>apling was performed. OR<br>Code of Maryland Regular<br>te En                                      | sessor Applicants<br>a list of five address<br>tions (COMAR) 26.16.<br>d Date                    | s ONLY)<br>ses where XFR or paint chip sampling was perfo<br>5.01.16.C(I)(b). For further details and reciprocit<br>Type of inspection            | ormed and fifteer<br>y information, |  |
| ovide a list of twenty (20) different addre<br>Idresses where lead dust inspections wer<br>ease see website.<br>Enter Full Address                             | RISK Assessor E<br>sses where XFR or paint chip san<br>re performed. This is pursuant to<br>Start Da                 | xperience (New Risk As<br>pling was performed. OR<br>Code of Maryland Regular<br>te En                                       | sessor Applicants<br>a list of five address<br>dons (COMAR) 26.16.<br>d Date                     | s ONLY)<br>ses where XFR or paint chip sampling was perfo<br>5.01.16.C(I)(b). For further details and reciprocit<br>Type of inspection<br>Select  | ormed and fifteer<br>y information, |  |
| ovide a list of twenty (20) different addre<br>Idresses where lead dust inspections wer<br>ease see website.<br>Enter Full Address<br>Address                  | RISk Assessor E<br>sses where XFR or paint chip sam<br>re performed. This is pursuant to<br>Start Da<br>ate          | xperience (New Risk As<br>apling was performed. OR<br>Code of Maryland Regular<br>te En<br>Date 1                            | sessor Applicants<br>a list of five address<br>ions (COMAR) 26.16.<br>d Date<br>Type Of Inspecti | s ONLY)<br>sees where XFR or paint chip sampling was perfo<br>5.01.16.C(I)(b). For further details and reciprocit<br>Type of inspection<br>Select | ormed and fifteer<br>y information, |  |
| ovide a list of twenty (20) different addre<br>Idresses where lead dust inspections were<br>asse see website.<br>Enter Full Address<br>Address                 | RISk Assessor Ex<br>esses where XFR or paint chip san<br>re performed. This is pursuant to<br>Start Da<br>ate 11 End | xperience (New Risk As<br>apling was performed. OR<br>Code of Maryland Regular<br>te En<br>Date II<br>No data available in   | a list of five address;<br>dions (COMAR) 26.16.<br>d Date<br>Type Of Inspecti<br>:able           | s ONLY)<br>ses where XFR or paint chip sampling was perfo<br>5.01.16.C(I)(b). For further details and reciprocit<br>Type of inspection<br>Select  | vrmed and fifteer<br>y information, |  |
| ovide a list of twenty (20) different addre<br>Idresses where lead dust inspections were<br>ease see website.<br>Enter Full Address<br>Address If Start Da     | RISk Assessor Ex<br>esses where XFR or paint chip sam<br>re performed. This is pursuant to<br>Start Da<br>ate 11 End | xperience (New Risk As<br>apling was performed. OR<br>Code of Maryland Regular<br>te En<br>Date II<br>No data available in t | a list of five address:<br>clons (COMAR) 26.16<br>d Date<br>Type Of Inspecti<br>able             | s ONLY) ses where XFR or paint chip sampling was perfe 5.01.16.C(I)(b). For further details and reciprocit Type of inspection Select tion I       | vrmed and fifteer<br>y information, |  |

# Set-5: Steps

'Risk Assessor Experience' section is required for Initial (aka NEW) Accreditation Applications. Experience information once added can be deleted before submitting the application. This is not required (/applicable) for renewals.

## VI / IT / RA Accreditation Application Form cntd.,

# Set-6: Steps

- Applicant can upload supporting files/documents in the 'Documents' section.
   Comments or notes can be added about the document attached.
- Click 'Save Application' to save and the user will navigate to the list of applications saved/submitted/approved.

| Document Type                                                                                                    | SelectFile                                                                                                    |                                                                                                    |
|----------------------------------------------------------------------------------------------------|----------------------------------------------------------------------------------------------------|----------------------------------------------------------------------------------------------------|
| Select a type                                                                                                    | ✓ Choose File                                                                                                    | No file chosen Uploa                                                                                                    |
| Comment                                                                                                    |                                                                                                    |                                                                                                    |
|                                                                                                    |                                                                                                    |                                                                                                    |
| Ар                                                                                                    | plicant Statement and Signature                                                                                                    |                                                                                                    |
| his Notice is provided pursuant to 4-501 of the General Provis<br>o be used in processing your application. Failure to provide th<br>o inspect, amend, or correct this form. The Maryland Departm<br>nformation Act(Md. Code Ann., General Provisions 4-101. et se<br>o inspection or copying , in whole or in part, by the public and                                                               | ions Article of the Maryland Code. The p<br>e information requested may result in yc<br>lent of the Environment ("Department") i<br>eq). This form may be made available on<br>other governmental agencies, if not pro                                                | ersonal information requested on this form is intende<br>our application not being processed. You have the righ<br>is a public agency and subject to the Maryland Public<br>the internet via the Department's website and is subju<br>tected by federal or State law.                                                 |
| is per Environment Article 1-203 and Family Law Article 10-119<br>hall verify through the Office of the Comptroller and the Mary<br>nemployment insurance contributions or child support.                                                                                                    | 9.3 of Maryland before any license or per<br>land Child Support Enforcement Admini:                                                                                                    | mit may be issued or renewed, the issuing authority stration that the applicant has no outstanding taxes,                                                                                                    |
| hereby request that the above contractor be accredited as a L<br>f performing lead paint services, the aforementioned will only<br>laryland Regulations (COMAR) 26.16.01.1 certify that my comp<br>6.02.07. If seeking accreditation as a Lead Paint Inspection Co<br>lepartment within five(5) days should the Inspection Coontrac<br>ssued by my company and its employees will satisfy the requir | ead Paint Abatement Services Contracto<br>employ, hire or contract with individual<br>aany and its employees shall perform wo<br>ntractor; I certify that any and all unuseo<br>tor cease to perform lead paint inspectic<br>rements of Environment Article 6-8 and C | or in the State of Maryland. I certify that, for the purpo<br>s or companies that are qualified under Code of<br>ork practices according to COMAR 26.16.01 and/or<br>d inspection certificates will be returned to the<br>on services. I certify that work performed and certifica<br>COMAR 26.16.01 through 26.16.05 |
| heck below if it applies to the applicant.                                                                                                    |                                                                                                    |                                                                                                    |
| □ State or Local government, for use on behalf of, as governr<br>employee.                                                                                                    | nent                                                                                                    |                                                                                                    |
|                                                                                                    |                                                                                                    | TOTAL FEE = \$1                                                                                                    |
| I Agree to the statement above.                                                                                                    |                                                                                                    | Today's Date 10/19/2021 09:27                                                                                                    |
|                                                                                                    |                                                                                                    |                                                                                                    |
|                                                                                                    | Save Application Continue                                                                                                    |                                                                                                    |
|                                                                                                    |                                                                                                    |                                                                                                    |

|                                                                   | Check below if it applies to the applicant.                                                                                                    |                                          |
|-------------------------------------------------------------------|----------------------------------------------------------------------------------------------------|------------------------------------------|
|                                                                   |                                                                                                    | TOTAL FEE = \$0                          |
|                                                                   |                                                                                                    |                                          |
| Click 'Save A Applications                                        | Application' & re-confirm in the pop-up. User will is 'page where all accreditation applications related                                                                                             | be navigated to 'My<br>d to the User are |
| <ul> <li>Click 'Save A<br/>Applications<br/>displayed.</li> </ul> | Application' & re-confirm in the pop-up. User will is<br>by page where all accreditation applications related<br>Are you sure?<br>You want to save this applicationt<br>Saved<br>Saved Successfully. | be navigated to 'My<br>d to the User are |

#### VI / IT / RA Accreditation Application Form cntd., Set-8: Steps Upon saving the application, user will land on 'My Applications' page where all $\geq$ accreditation applications submitted by the user will be listed. Each application will have its own status. Applicated that are not submitted will be in 'Draft' status with icon 2 to update or review before completing payment to submit the application. Submitted applications can be viewed by clicking on the icon ≻ Applicant can view the status updates and messages from MDE by clicking on the green icon. Accreditation Application Type Accreditati Category Fee Waive Created Date Statu: Date Туре Status View/Edit Individual Accred Yes 10/19/2021 Draft 10/19/2021 Silver Spring As 2 Accreditation Fee Application Accreditatio Employer/Contracto Waive Waive Created Status Туре Category Claim Date Date View/Edit Туре Statu Individual Accreditations Silver Spring Associates 10/19/2021 10/19/2021 Yes Gover Entity Inspector Technician(IT) 0 Set-9: Steps Click on 🕐 to update or view the application information. $\triangleright$ Click on 'Continue' to review the application. $\geq$ Save Application Continue Application will throw validation errors if any required field is missing to continue. $\geq$ E.g., if User forgot to check the agreement and clicked to continue, then the application will throw following validation error -Validation! $\geq$ Click 'Continue' once all the mandatory fields are populated. Re-confirm from the pop-up to continue. Are you sure? Application review page is displayed. $\mathbf{b}$ In this mode, applicant cannot edit any information. User needs to click 'Edit' or back button to update information. Click 'Continue to Payment'. Edit Continue to Payment'. ≻ If the total fee is \$0.00, then the user can submit the application without any payment by clicking 'Submit' Edit Submit $\triangleright$ Payment information is displayed. $\mathbf{b}$ Click 'Pay Now' to process payment. Select payment method & click 'Make a PAYMENT Lead Rental Certification and Acces Maryland.gov Appli Appli Accre

| ation Details:   |                      | Maryland Depa                                                                                                    | rtment of Environme                                                                                                    | ent                     | Load Rental Certification and                   | Accreditation Payments          |                                      |   |
|------------------|----------------------|----------------------------------------------------------------------------------------------------|----------------------------------------------------------------------------------------------------|-------------------------|-------------------------------------------------|---------------------------------|--------------------------------------|---|
| ant Full Name    | Brett Klipz          | Lead Rental Certifica                                                                                                    | ation and Accreditation Pay                                                                                                    | ments                   | Payment Information<br>Cantholder's Name* ©     |                                 | Bill/Invoice Information<br>Amount 0 |   |
| itation Category | Inspector Technician | Select Payme                                                                                                    | nt Method                                                                                                    |                         | Test Card<br>Card Number* 0                     |                                 | 8 125.00<br>B Bill/Tevolos Detalls   |   |
| mount(\$)        | 125.00               | Please Choose the                                                                                                    | e Method of Payment                                                                                                    |                         | 41111111111111111111111111111111111111          | 2023 VISA                       |                                      |   |
|                  |                      | Pay by Credit or Debi     Pay by Personal Chec                                                                                                    | it Card                                                                                                    |                         | Address Line 1* 0<br>512 Henre Dr<br>Country* 0 | Address Line 2 0                |                                      |   |
|                  | Pay Now Car          | O Pay by Corporate Che                                                                                                    | eck<br>Make a Payme                                                                                                    | et Exit                 | City 0 CHITVES MILLS Receipt Limit Address 0    | 21117<br>States 0<br>Maryland * |                                      |   |
|                  |                      | A many and occupation of the second second s | e Aconstitute<br>SOF Environment<br>Accreditation Payments<br>ON<br>Turner<br>Turner<br>Tu | Billinvolce Information | 4125.00                                         |                                 | General Crange Trywest Holton        | D |
|                  |                      |                                                                                                    |                                                                                                    | Confirm Modify Change I | Payment Method Exit                             |                                 |                                      |   |

Fee /

# VI / IT / RA Accreditation Application Form cntd.,

| PAYMENT SUC             | CESSFULL                                               |  |
|-------------------------|--------------------------------------------------------|--|
| hanks for payment and   | d see the below payment details.                       |  |
| LRCA Reference ID:      | 0042904331                                             |  |
| Received:               | 10/17/2021 6:03:40 PM                                  |  |
| Amount:                 | \$125.00                                               |  |
| Transaction Type:       | Authorization and Capture                              |  |
| Payment Transaction ID: | 2722465                                                |  |
| Card Information:       | Visa Test Card 41**********1111                        |  |
|                         | 512 Henne Dr., OWINGS MILLS, MD, United States - 21117 |  |

## Set-9: Steps

- > 'Payment Successful' page is displayed with transaction details.
- Click on 'My Application' to view the application status
- > Application status will be changed from 'Draft' to 'Submitted'.
- Click on the green icon to view the submitted application. This screen can be used to view any messages from MDE while processing the application.

| Accreditation 1<br>Application<br>Type | Accreditation<br>Category   | Employer/Contractor<br>Name | Fee ↓↑<br>Waiver<br>Claimed | ↓↑<br>Waiver<br>Type | ↓↑<br>Created<br>Date | <b>↓</b> ↑<br>Status | ↓†<br>Status<br>Date | View/Edit |
|----------------------------------------|-----------------------------|-----------------------------|-----------------------------|----------------------|-----------------------|----------------------|----------------------|-----------|
| Individual<br>Accreditations           | Inspector<br>Technician(IT) | Silver Spring Associates    | Yes                         | Government<br>Entity | 10/19/2021            | Submitted            | 10/19/2021           | 0         |

## Set-10: Steps

Click on 'Processing' blue box to view any messages from MDE while processing the application ro tp upload any additional documents upon request.

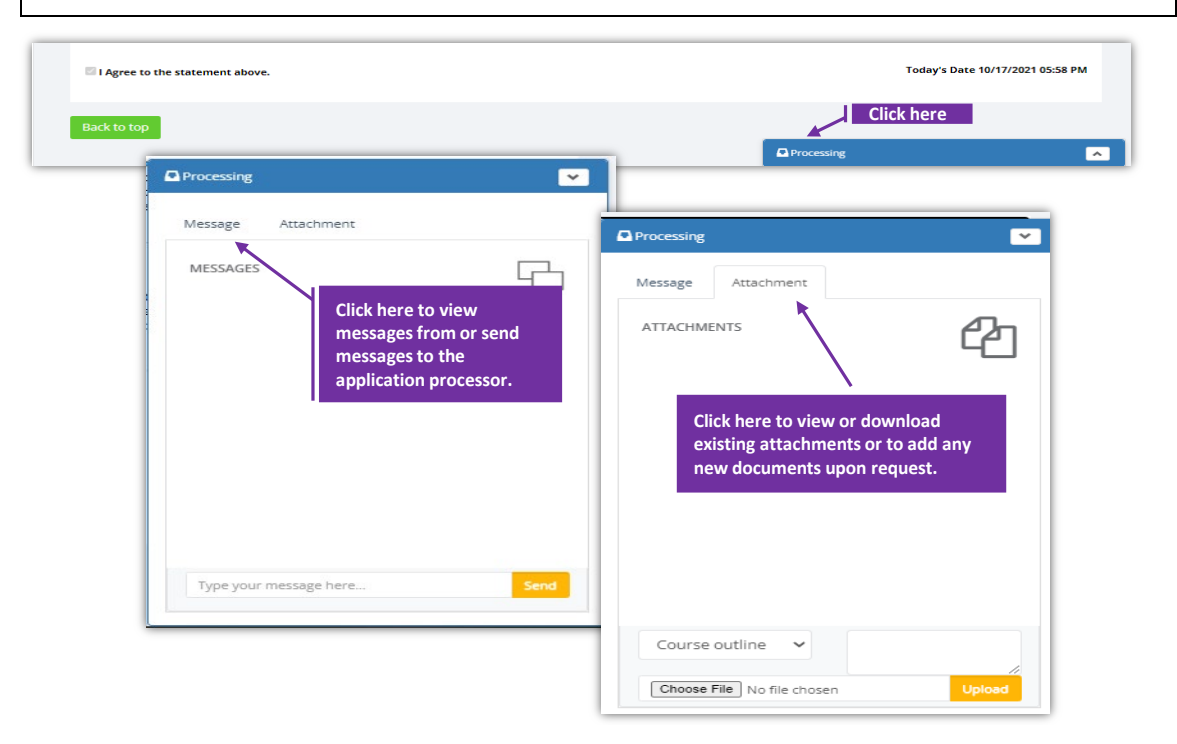